### Autokon voor Windows verplaatsen Vista/Win 7

Het is van belang dat we de installatie map gaan wijzigen van Autokon. Dit is eenmalig en daar heeft U als gebruiker/ vereniging heel veel gemak van. Windows gaat steeds meer de mappen (Program Files 86x) beveiligen waar Autokon geïnstalleerd in staat.

U merkt bij onvoldoende rechten van Windows dat u een update niet goed kan uitvoeren. Ook gebeurd het dat je de vluchten niet kan wissen.

Ik ga adv een 4 stappenplan en plaatjes de verplaatsing uitleggen zodat dit zo soepel mogelijk gaat. Hierin wordt ook de installatie beschreven.

## Stap 1.

Maak een backup van Autokon met beveiliging gegevens .

- Start Autokon op de gebruikelijke manier op.
- Klik op menu Bestand beveiliging gegevens beveiliging gegevens maken.

|  | 🚰 AutoKON 9.00.001                  |                   | -      |              |                         |  |     |
|--|-------------------------------------|-------------------|--------|--------------|-------------------------|--|-----|
|  | Bestand Basisgegevens E             | lectronische klok | Instel | lingen Extra | Help                    |  | _   |
|  | Beveiliging bestanden.<br>Wedvlucht |                   | •      | Beveiligin   | Beveiliging maken       |  |     |
|  |                                     |                   | •      | Beveiligin   | Beveiliging terugzetten |  | JDP |

• In het volgende scherm kiest U de opslagplaats voor de beveiliging gegevens. Kies een plaats uit zodat u weet waar die staat . kies bv een geheugenstick!

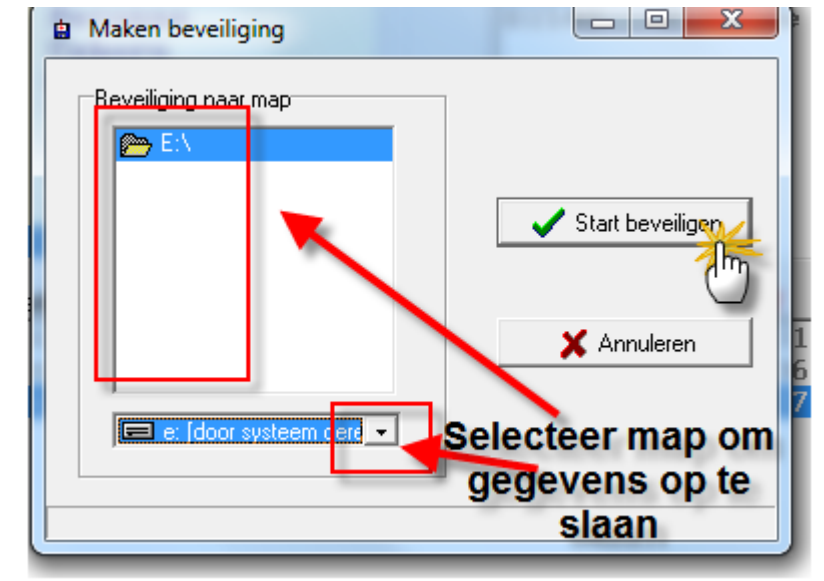

• Klik op OK.

|   | Akbackup                          |
|---|-----------------------------------|
| l | Beveiliging bestanden is voltooid |
|   | Ск                                |

De backup is nu gemaakt . Deze wordt weer later gebruikt bij Stap 4.

## Stap 2

We gaan nu Autokon verwijderen van de PC via Start - Configuratiescherm - Software

• Klik links onder op 'start'

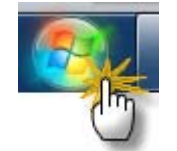

- Klik op Configuratiescherm in het menu
  - Configuratiescherm Apparaten en printe De instellingen en functionaliteit van uw computer wijzigen veiliging gegevens maken. Dubbel Klik op het pictogram 'Software'

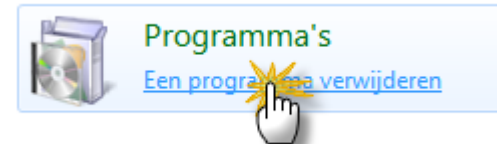

- Programma's en onderdelen Een programma verwijderen Windows-onderdelen in- of uitschakelen Geïnstalleerde update meergeven Programma's uitvoeren die zijn gemaakt voor vorige versies van Windows Hoe installeer ik een programma?
- Klik in de lijst die u te zien krijgt op "Autokon voor Windows" en klik daarna op verwijderen.
   Extra Help

#### Een programma verwijderen of wijzigen

Selecteer een programma in de onderstaande lijst en klik vervolgens op Verwijderen, Wijzigen of Herstellen als u dit progra wijzigen.

| Naam (1)                      | Uitgever                   | Geïnstallee | Grootte |
|-------------------------------|----------------------------|-------------|---------|
| Adobe Flash Player 10 ActiveX | Adobe Systems Incorporated | 10-2-2011   | 6,00 MB |
| 🖓 Autokon voor Windows 🛛 🗸 🗸  | Compuclub                  | 12-2-2011   | 16,0 MB |

- •
- Het gebeurd wel eens dat autokon meerdere keren geinstalleerd staat. U verwijdert deze allemaal uit de lijst totdat u geen Autokon meer ziet staan.

• Sluit daarna alle schermen totdat u weer in bureaublad bent.

Autokon is nu verwijdert van de PC.

# Stap 3

Download het installatiebestand van http://www.compuclub.nl/download/AKsetup.exe en installeer deze op de PC.

• Klik op bovenstaande link en u krijgt onderstaand scherm te zien.

| Bestand downloaden - beveiligingswaarschuwing Wilt u dit bestand uitvoeren of opslaan?                                                                                                    |                             |  |  |  |
|----------------------------------------------------------------------------------------------------|-----------------------------|--|--|--|
|                                                                                                    |                             |  |  |  |
|                                                                                                    | Type: Toepassing, 12,6 MB   |  |  |  |
|                                                                                                    | Van: www.compuclub.nl       |  |  |  |
|                                                                                                    | Uitvoeren Opslaan Annuleren |  |  |  |
| Hoewel bestanden die u van internet hebt gedownload handig<br>kunnen zijn, kan dit bestandstype schade aan uw computer<br>toebrengen. Voer deze software niet uit of sla deze niet op als u<br>twijfelt over de afkomst. <u>Wat is het risico?</u> |                             |  |  |  |

- U kunt het bestand downloaden en opslaan op bijv. een geheugenstick om hem daarna uit te voeren op de pc. Dit doet u via de knop 'opslaan'
- U kunt hem ook meteen uitvoeren zonder eerst op te slaan
- Als u hem gaat uitvoeren (installeren) dan krijgt u onderstaande schermen te zien

| Autokon voor Windows - InstallShield Wizard |                                                                                                    |  |  |  |
|---------------------------------------------|----------------------------------------------------------------------------------------------------|--|--|--|
|                                             | Welkom bij de InstallShield Wizard voor<br>Autokon voor Windows                                                   |  |  |  |
|                                             | De InstallShield(R) Wizard zal Autokon voor Windows op uw<br>computer installeren. Kies Volgende om door te gaan. |  |  |  |
|                                             | WAARSCHUWING: Dit programma is beschermd door<br>auteursrechten en internationale verdragen.                      |  |  |  |
|                                             |                                                                                                    |  |  |  |

• Klik op 'Volgende'

| Doelmap                                                                                      |                                                                                                    |
|----------------------------------------------------------------------------------------------|----------------------------------------------------------------------------------------------------|
| Kies Volg<br>te kiezen                                                                       | ende om in deze map te installeren of Wijzigen om een andere map uit                                                                                                    |
| <b>~~</b>                                                                                    | Autokon voor Windows installeren in:                                                                                                    |
|                                                                                              | C:\WinAutokon\ Wijzigen                                                                                                    |
|                                                                                              |                                                                                                    |
|                                                                                              |                                                                                                    |
|                                                                                              |                                                                                                    |
|                                                                                              | Wijzig hier niets!                                                                                                    |
|                                                                                              |                                                                                                    |
|                                                                                              |                                                                                                    |
|                                                                                              |                                                                                                    |
| tallShield -                                                                                 |                                                                                                    |
|                                                                                              | < Vorige Volgende                                                                                                    |
|                                                                                              |                                                                                                    |
|                                                                                              |                                                                                                    |
| op 'volger                                                                                   | nde'                                                                                                    |
| op 'volger<br>Autokon v                                                                      | nde'<br>voor Windows - InstallShield Wizard                                                                                                    |
| op 'volger<br>Autokon v<br>Gereed on                                                         | nde'<br>voor Windows - InstallShield Wizard                                                                                                    |
| op 'volger<br>Autokon v<br>Gereed on<br>De wizard                                            | nde' voor Windows - InstallShield Wizard  n het programma te installeren d is gereed om met de installatie te beginnen.                                                                                                    |
| Autokon v<br>Gereed on<br>De wizard                                                          | nde' voor Windows - InstallShield Wizard  n het programma te installeren d is gereed om met de installatie te beginnen. e als u de installatie-opties wilt bekijken of wijzigen. Kies Annuleren om de wizard                                                                                                    |
| op 'volger<br>Autokon v<br>Gereed on<br>De wizard<br>Kies Vorig<br>af te sluit               | nde' voor Windows - InstallShield Wizard  n het programma te installeren d is gereed om met de installatie te beginnen. e als u de installatie-opties wilt bekijken of wijzigen. Kies Annuleren om de wizard en.                                                                                                    |
| p 'volger<br>Autokon v<br>Gereed on<br>De wizard<br>Kies Vorig<br>af te sluit                | nde' voor Windows - InstallShield Wizard  n het programma te installeren d is gereed om met de installatie te beginnen.  te als u de installatie-opties wilt bekijken of wijzigen. Kies Annuleren om de wizard en.                                                                                                    |
| op 'volger<br>Autokon v<br>Gereed on<br>De wizard<br>Kies Vorig<br>af te sluit<br>Installeer | nde' voor Windows - InstallShield Wizard  n het programma te installeren d is gereed om met de installatie te beginnen.  te als u de installatie-opties wilt bekijken of wijzigen. Kies Annuleren om de wizard en.  deze toepassing voor:                                                                                        |
| Autokon v<br>Autokon v<br>Gereed on<br>De wizard<br>Kies Vorig<br>af te sluit<br>Installeer  | nde' voor Windows - InstallShield Wizard  n het programma te installeren d is gereed om met de installatie te beginnen.  ge als u de installatie-opties wilt bekijken of wijzigen. Kies Annuleren om de wizard en.  deze toepassing voor:  Iedereen die deze computer gebruikt (alle gebruikers)                                 |
| Autokon v<br>Gereed on<br>De wizard<br>Kies Vorig<br>af te sluit<br>Installeer               | nde' voor Windows - InstallShield Wizard  n het programma te installeren d is gereed om met de installatie te beginnen.  te als u de installatie-opties wilt bekijken of wijzigen. Kies Annuleren om de wizard en.  deze toepassing voor:  Iedereen die deze computer gebruikt (alle gebruikers) Alleen voor mijzelf (Gebruiker) |
| Autokon v<br>Gereed on<br>De wizard<br>Kies Vorig<br>af te sluit<br>Installeer               | nde' voor Windows - InstallShield Wizard  n het programma te installeren d is gereed om met de installatie te beginnen.  e als u de installatie-opties wilt bekijken of wijzigen. Kies Annuleren om de wizard en.  deze toepassing voor:  Iedereen die deze computer gebruikt (alle gebruikers) Alleen voor mijzelf (Gebruiker)  |
| Autokon v<br>Autokon v<br>Gereed on<br>De wizard<br>Kies Vorig<br>af te sluit<br>Installeer  | Inde'                                                                                                    |
| op 'volger<br>Autokon v<br>Gereed on<br>De wizard<br>Kies Vorig<br>af te sluit<br>Installeer | Inde'                                                                                                    |
| op 'volger<br>Autokon v<br>Gereed on<br>De wizard<br>Kies Vorig<br>af te sluit<br>Installeer | Inde'                                                                                                    |
| allShield —                                                                                  | nde' voor Windows - InstallShield Wizard  n het programma te installeren d is gereed om met de installatie te beginnen.  e als u de installatie-opties wilt bekijken of wijzigen. Kies Annuleren om de wizard en.  deze toepassing voor:  Iedereen die deze computer gebruikt (alle gebruikers) Alleen voor mijzelf (Gebruiker)  |

•

•

٠

• Klik op 'iedereen die deze computer gebruikt' (krijg je alleen te zien bij een pc waar meerdere gebruikers aangemeld zijn.)

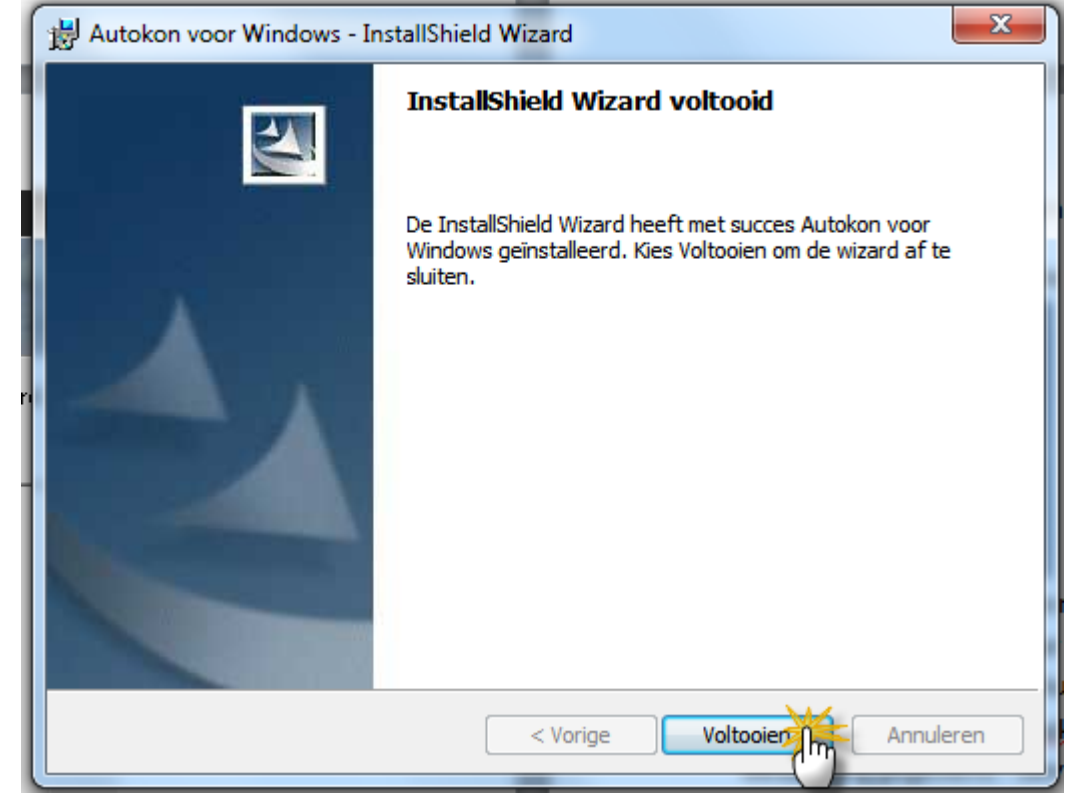

• Klik op voltooien

Autokon is nu opnieuw geinstalleerd op uw PC in de map C:\WinAutokon

Alle toekomstige updates worden in die map geinstalleerd.

### Stap 4

We gaan nu Autokon op starten en de backup terug plaatsen.

• U dient Autokon de eerste keer op te starten via het pictogram op uw bureaublad en niet via winver

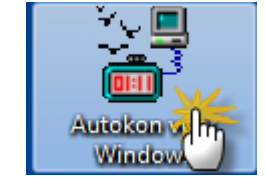

- Autokon zoekt nog zelf de registratie op uit de oude map van Autokon. Als die deze niet kan vinden dient u de map toe te wijzen waar die wel staat of u gebruikt de registratie die naar u het laatst is gestuurd door de Compuclub. Registraties kunt u ook aanvragen bij de Compuclub.
- We gaan de gemaakte backup terug plaatsen die u in stap 1 heeft gemaakt. Klik op menu bestand beveiliging gegevens beveiliging Terug zetten

| ſ | AutoKON 9.01                             |      |                         |
|---|------------------------------------------|------|-------------------------|
|   | Bestand Basisgegevens Electronische klok | Inst | ellingen Extra Help     |
| ł | Beveiliging bestanden.                   | ►    | Beveiliging maken       |
| l | Wedvlucht                                |      | Beveiliging terugzetten |

• Kies de map of schijf of geheugenstick om de gemaakte backup terug te plaatsen die u in stap 1 heeft gemaakt .

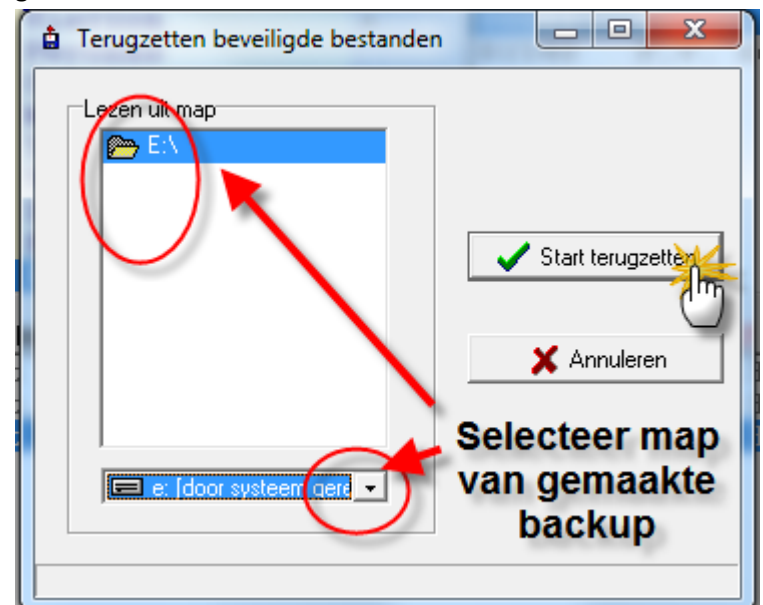

• Klik op start terugzetten indien u de juiste schijf/map heeft aangeklikt.

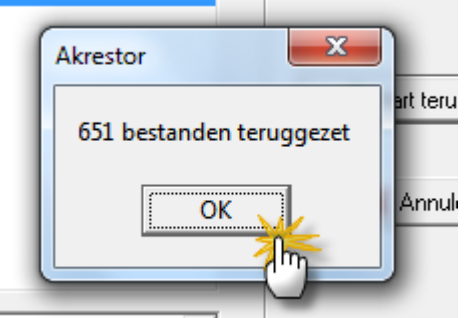

• Idoor systeem aere 👻

•

• Opmerking : Aantal bestanden is niet gelijk voor iedereen!

Hiermee is de verplaatsing voltooid.

Indien u er toch onverhoopt niet uitkomt dan kunt u d vraag stellen op info@compuclub.nl of tel 0315-630211

\*\*\*Team Compuclub \*\*\*